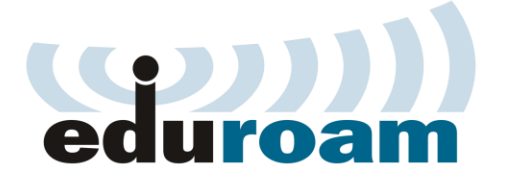

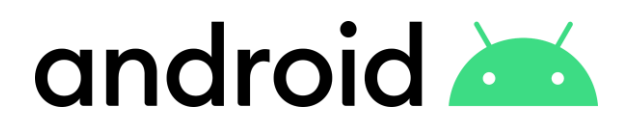

## Кратко упатство за најава на eduroam преку Android

 Отворете ја листата на достапни Wireless мрежи (одете во Settings-> Connections->Wi-Fi) и кликнете на eduroam мрежата.

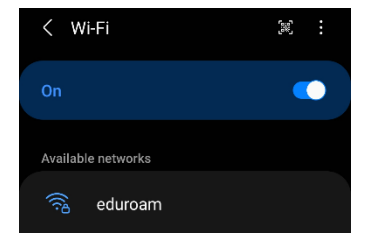

2. Откако ќе кликнете на мрежата ќе ви се отвори дополнителен прозорец за да внесете Username (Identity) и Password.

Тука, во username потребно е да внесете корисничката сметка која се користи во системот за единствена најава на УКИМ, односно истата сметка која се користи во Microsoft Teams при најава (<u>ime.prezime@<fakultet>.ukim.mk</u>).

Полето CA certificate имате две опции да изберете, можете било која:

- Use system certificates (и во полето за Domain внесете го вашиот факултет <fakultet>.ukim.mk, пример: finki.ukim.mk)
- Don't Validate (во овој случај ќе бидете известени дека конекцијата нема да биде приватна, игнорирајте ја оваа порака)

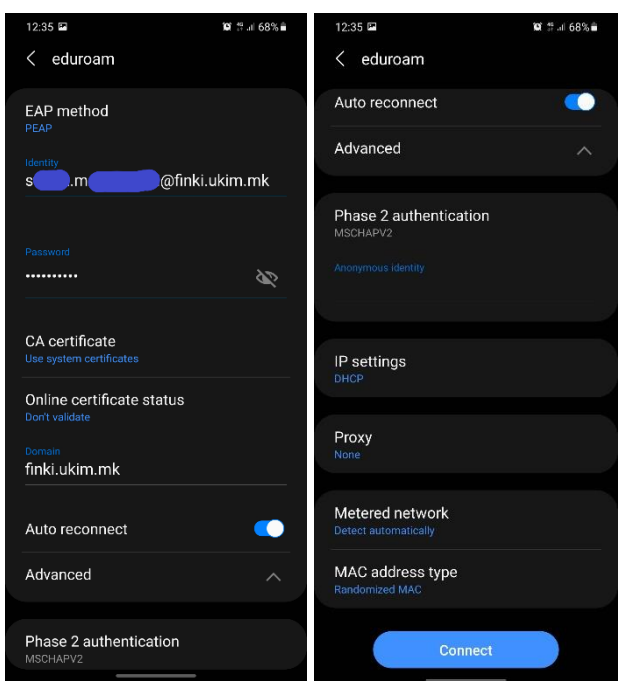

 а. Системот за единствена најава на УКИМ:

| 1 P                                                                                                    |                                                                                                    |
|----------------------------------------------------------------------------------------------------|----------------------------------------------------------------------------------------------------|
| ۹۰ Login to UKIM                                                                                                  | Поради сигурноски причини ве молиме да не заборарите да се одјарите и да го затворите<br>вашиот пребарувач по завршувањето на работата со апликациите.<br>Пектопримот автистикацисти и опоко опозвојски најава на полеќе вос страници со само елио                                                                                                    |
| Username                                                                                                    | енсорзани на защито хороснико пике я рашта ложка. По услицита најева, добезта биле<br>во защито преклотрано си миссиста најева на осле неб страницита на торитато<br>Во нашкот преклотрано си миссиста најева на осле неб страницита на содекта и<br>Пикејата на центранита тактеликациски сериса е о хороснике и мед добилист<br>не узателерића (преклотранита). За до доснате защита короснике и мед дранале ја<br>кратни и содекта на селитата на разправањита на условника на содекта на<br>Полицита и содекта на селитата на разправањита на условника постепе ја<br>Обласа ба тор допикета каја на содекта на условника постепе ја<br>Заборевена познаката.<br>Собровета познаката |
| Password Password                                                                                                 |                                                                                                    |
| Don't Remember Login Clear prior granting of permission for release of your information to this service. H) Login |                                                                                                    |

2017 - Универзитет св. "Кирил и Методиј" - Скопје Политика за приватно С Supported by FINKI

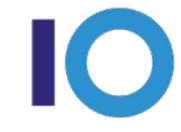

Универзитет "Св. Кирил и Методиј" во Скопје ФАКУЛТЕТ ЗА ИНФОРМАТИЧКИ НАУКИ И КОМПЈУТЕРСКО ИНЖЕНЕРСТВО

Универзитет "Св. Кирил и Методиј" - Скопје

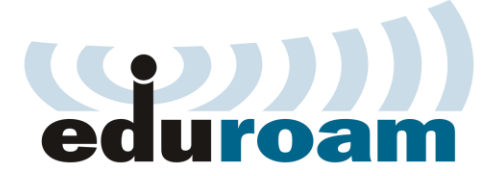

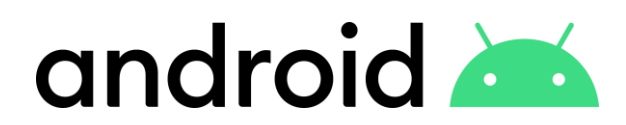

3. На следниот прозорец повторно кликнете Connect

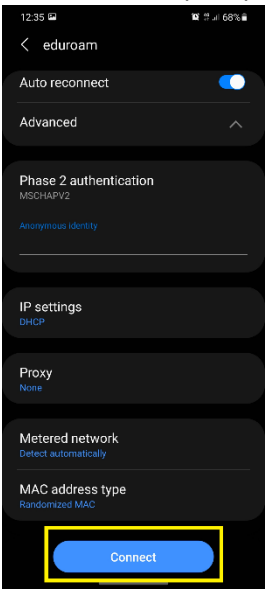

4. Доколку е успешно, ќе ви се покаже следниот прозорец

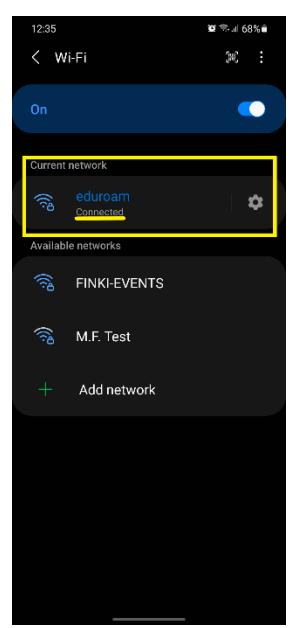

## Напредно ниво

Напредни поставки на eduroam:

- Network name: eduroam
- Security type: WPA2 Enterprise
- Encryption Type: AES

- EAP method: PEAP
- Phase 2 authentication: MSCHAPV2

Универзитет "Св. Кирил и Методиј" во Скопје ФАКУЛТЕТ ЗА ИНФОРМАТИЧКИ НАУКИ И КОМПЈУТЕРСКО ИНЖЕНЕРСТВО